# HOW TO ENTER ADMISSIONS RATINGS IN BANNER SIS Admissions Ratings Form (SAARRAT)

## General:

The Admissions Ratings Form allows the user to enter multiple rating types and associated ratings per individual ID.

#### **Related Documentation:**

• How to Enter Batch Admissions Decisions and Ratings in Banner SIS (SAADCBT)

## Check List:

Before you proceed, you must have the following information:

- Applicant Identification Number
- Staff ID Numbers (if entering ratings for other staff members)

**Remember:** The bottom left of the form displays errors and warnings. This area is referred to as the auto-hint line and should be consulted if you are experiencing any problems. Even if you are not experiencing difficulties you should always keep an eye on this bar, especially if you are updating fields, as it provides important information such as warnings and errors that do not necessarily block your progress.

# Accessing the "Admissions Ratings Form" (SAARRAT)

Type the name of the form SAARRAT in the Direct Access field.

The adjacent screen will appear:

**Note:** Numbers have been added to the adjacent form to help find and identify the different fields. These numbers correspond to the table below, which defines or explains each field's purpose.

In the table below, text inside {} brackets refer to Banner functions that are performed with buttons, menu items, or keystrokes.

> Fields that have a red check mark (✓) in the **Req'd** column are required fields and need to be filled in with the appropriate data (see **Explanation/Description** column for details).

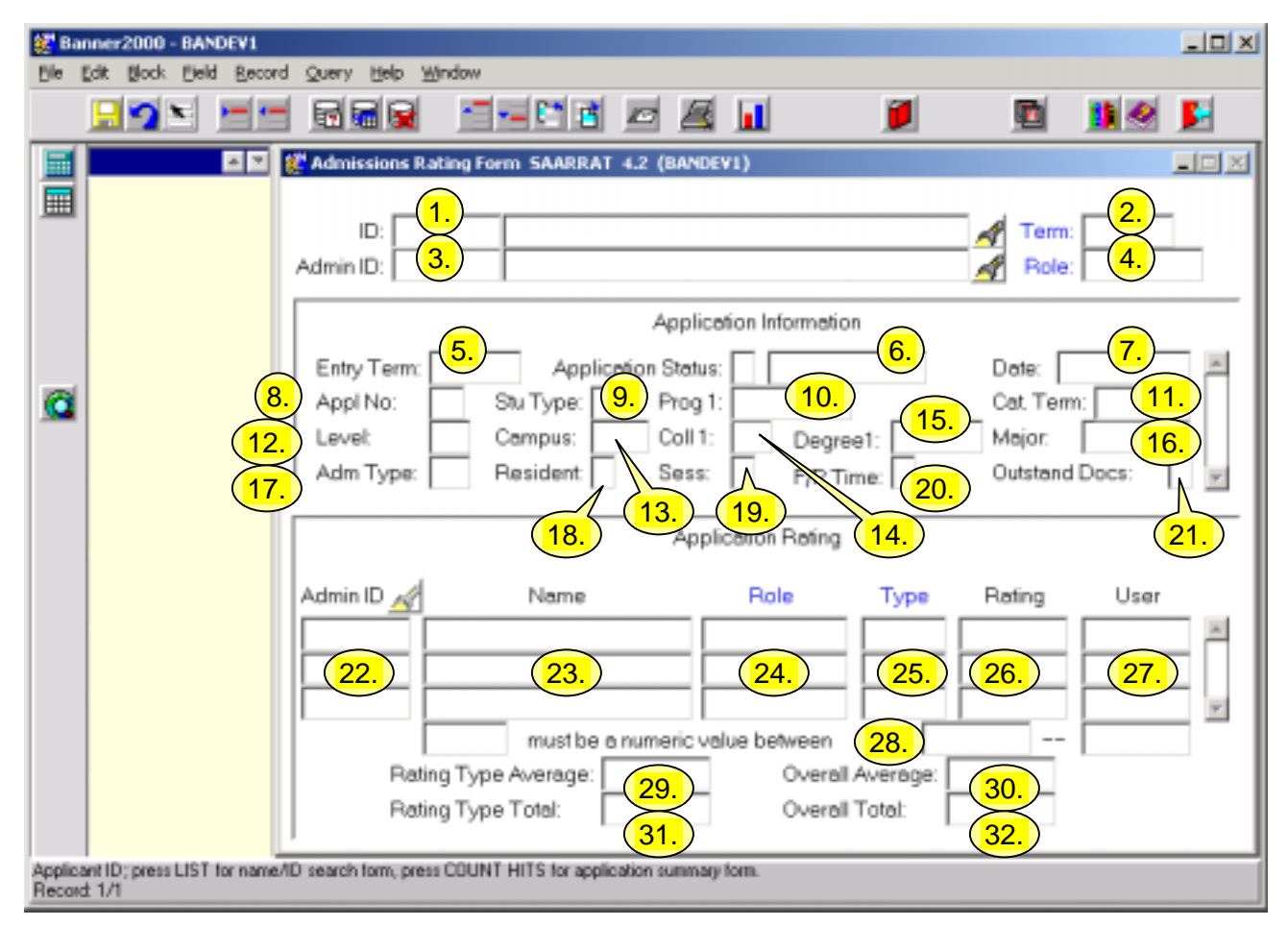

| Req'd | #  | Field | Action              | Reaction | Explanation/Description          | Related Documentation    |
|-------|----|-------|---------------------|----------|----------------------------------|--------------------------|
|       | 1. | ID    | Enter the applicant |          | Identification Number of the     | Form referenced: McGill  |
| -     |    |       | ID number or use    |          | applicant who is to be assigned  | University Person Search |
|       |    |       | the search icon.    |          | ratings.                         | form (SIN) (GYASINS)     |
|       | 2. | Term  | Enter the term or   |          | Determines which applications    | Form referenced:         |
|       |    |       | double click to     |          | will display in the Application  | Term Code Validation     |
|       |    |       | choose from list.   |          | Information block. If a term is  | Form (STVTERM)           |
|       |    |       | Optional.           |          | entered, then only the           |                          |
|       |    |       |                     |          | applications for the ID and term |                          |
|       |    |       |                     |          | will display, sorted in          |                          |

| Req'd | #  | Field      | Action                | Reaction | Explanation/Description          | Related Documentation    |
|-------|----|------------|-----------------------|----------|----------------------------------|--------------------------|
|       |    |            |                       |          | descending order by application  |                          |
|       |    |            |                       |          | sequence number. If no term is   |                          |
|       |    |            |                       |          | entered, then all the            |                          |
|       |    |            |                       |          | applications for the ID are      |                          |
|       |    |            |                       |          | displayed in descending order    |                          |
|       |    |            |                       |          | by term and then by application  |                          |
|       |    |            |                       |          | sequence number. You can         |                          |
|       |    |            |                       |          | scroll through all the available |                          |
|       |    |            |                       |          | applications.                    |                          |
|       | 3. | Admin ID   | Enter the staff ID or |          | If the Admin ID and Role fields  | Form referenced: McGill  |
|       |    |            | use search icon.      |          | are entered in the key, then all | University Person Search |
|       |    |            | Optional.             |          | rating types assigned to that    | form (SIN) (GYASINS)     |
|       | 4. | Role       |                       |          | administrator ID and role        | List referenced:         |
|       |    |            |                       |          | combination on the Admissions    | Administrator Role Codes |
|       |    |            |                       |          | Rating Type Rules Form           | (STVRADM)                |
|       |    |            |                       |          | (SAARRCT) are defaulted into     |                          |
|       |    |            |                       |          | the Application Rating block.    |                          |
|       |    |            |                       |          | The administrator ID can also    |                          |
|       |    |            |                       |          | enter additional rating types    |                          |
|       |    |            |                       |          | and ratings as long as they      |                          |
|       |    |            |                       |          | have been defined in the Term    |                          |
|       |    |            |                       |          | Rating Type Rules block on       |                          |
|       |    |            |                       |          | SAARRCT. If the Admin ID field   |                          |
|       |    |            |                       |          | in the key is left blank, then   |                          |
|       |    |            |                       |          | any rating types/ratings defined |                          |
|       |    |            |                       |          | on SAARRCT can be entered for    |                          |
|       |    |            |                       |          | this ID.                         |                          |
|       |    | Next Block | Proceed to the Next   |          |                                  |                          |
| -     |    |            | Block by clicking on  |          |                                  |                          |
|       |    |            | the icon or by        |          |                                  |                          |
|       |    |            | pressing Ctrl + Page  |          |                                  |                          |
|       |    |            | Down on your          |          |                                  |                          |
|       |    |            | kevboard.             |          |                                  |                          |

| Req'd                             | #                                                                                                    | Field                 | Action | Reaction | Explanation/Description                                                                                                    | Related Documentation |  |  |
|-----------------------------------|----------------------------------------------------------------------------------------------------|-----------------------|--------|----------|----------------------------------------------------------------------------------------------------|-----------------------|--|--|
| Applicat<br>found, th<br>be updat | Application Information: Applicant records will appear here for the applicant ID and/or term entered in the key block. If more than one application is found, the scroll bar will be activated. Scroll to the application for which you want to view or enter ratings. All the fields are for display only and cannot be updated. |                       |        |          |                                                                                                    |                       |  |  |
|                                   | 5.                                                                                                    | Entry Term            |        |          | Term for which the applicant has applied.                                                                                                    |                       |  |  |
|                                   | 6.                                                                                                    | Application<br>Status |        |          | Status of the application.<br>I – Items outstanding<br>C – Ready for review<br>D – Decision Made<br>Indicates whether checklist<br>items are complete and<br>whether a decision has been<br>made. When all <i>mandatory</i><br>checklist items associated with<br>this application have a receive<br>date, the status changes to<br>'Ready for review'. When a<br><i>significant</i> decision is entered,<br>the status changes to 'Decision<br>made'. |                       |  |  |
|                                   | 7.                                                                                                    | Date                  |        |          | Application date.<br>Date of the student's<br>application.                                                                                                    |                       |  |  |
|                                   | 8.                                                                                                    | Appl No               |        |          | Application Sequence Number.<br>Applications are numbered in<br>the sequence in which they are<br>entered and do not pertain to a<br>program choice order. This field<br>is maintained by the system<br>and cannot be updated.<br>Application numbers are<br>cumulative across terms.                                                                                                    |                       |  |  |
|                                   | 9.                                                                                                    | Stu Type              |        |          | Type of student the applicant will be classified as, if they are                                                                                                    |                       |  |  |

| Req'd | #   | Field    | Action | Reaction | Explanation/Description          | Related Documentation |
|-------|-----|----------|--------|----------|----------------------------------|-----------------------|
|       |     |          |        |          | accepted.                        |                       |
|       | 10. | Prog 1   |        |          | Primary program to which the     |                       |
|       |     | _        |        |          | applicant has applied (for that  |                       |
|       |     |          |        |          | specific application).           |                       |
|       | 11. | Cat Term |        |          | Term of the academic catalog     |                       |
|       |     |          |        |          | that outlines the curriculum     |                       |
|       |     |          |        |          | requirements the applicant       |                       |
|       |     |          |        |          | must meet in order to            |                       |
|       |     |          |        |          | graduate. The catalog term is    |                       |
|       |     |          |        |          | equal to the admission term.     |                       |
|       | 12. | Level    |        |          | Student level for which the      |                       |
|       |     |          |        |          | applicant has applied.           |                       |
|       | 13. | Campus   |        |          | Campus to which the applicant    |                       |
|       |     |          |        |          | has applied.                     |                       |
|       | 14. | Coll1    |        |          | Faculty.                         |                       |
|       | 15. | Degree 1 |        |          | Primary degree for which the     |                       |
|       |     | C C      |        |          | applicant has applied. Includes  |                       |
|       |     |          |        |          | degrees, diplomas, certificates, |                       |
|       |     |          |        |          | etc. and may also contain non-   |                       |
|       |     |          |        |          | degrees (in case of special,     |                       |
|       |     |          |        |          | visiting and exchange).          |                       |
|       | 16. | Major    |        |          | First major of the primary       |                       |
|       |     | -        |        |          | curriculum to which the          |                       |
|       |     |          |        |          | applicant has applied. The first |                       |
|       |     |          |        |          | major is mandatory.              |                       |
|       | 17. | Adm Type |        |          | Admission type of the            |                       |
|       |     |          |        |          | applicant. Based on applicant's  |                       |
|       |     |          |        |          | academic background.             |                       |
|       | 18. | Resident |        |          | Residency type of the applicant. |                       |
|       |     |          |        |          | Used to track the applicant      |                       |
|       |     |          |        |          | residence status.                |                       |
|       |     |          |        |          | C = Canadian                     |                       |
|       |     |          |        |          | I = International                |                       |
|       | 19. | Sess     |        |          | To be determined. This is not    |                       |
|       |     |          |        |          | the same as term.                |                       |

| Req'd               | #               | Field                               | Action                                                                                                    | Reaction                                                                                                    | Explanation/Description                                                                                                    | Related Documentation                                                                                                  |
|---------------------|-----------------|-------------------------------------|----------------------------------------------------------------------------------------------------|----------------------------------------------------------------------------------------------------|----------------------------------------------------------------------------------------------------|----------------------------------------------------------------------------------------------------|
|                     | 20.             | F/P Time                            |                                                                                                    |                                                                                                    | Full or Part Time status                                                                                                    |                                                                                                    |
|                     | 21.             | Outstand Docs                       |                                                                                                    |                                                                                                    | Check box that indicates                                                                                                    |                                                                                                    |
|                     |                 |                                     |                                                                                                    |                                                                                                    | items are still outstanding.                                                                                                    |                                                                                                    |
|                     |                 | Next Block                          | Proceed to the <b>Next</b><br><b>Block</b> by clicking on<br>the icon or by<br>pressing Ctrl + Page<br>Down on your<br>keyboard. |                                                                                                    |                                                                                                    |                                                                                                    |
| Applica<br>type, as | ation<br>s well | Rating: The App<br>as an average ra | blication Rating block di<br>ating for that same ratir                                                                           | splays summary dat<br>ng type. In addition,                                                                                                    | a by rating type. It displays a tot<br>it displays an overall total and ar                                                            | al rating for each rating<br>n overall average.                                                                        |
|                     | 22.             | Admin ID                            | Enter the Banner ID<br>of the staff member<br>who is assigning the<br>rating.                                                    | The Role will<br>default in if<br>entered in the key<br>block. The Type<br>will default in if<br>only one rating<br>type is assigned to<br>the staff ID. | ID of the staff member who has assigned the ratings.                                                                                  | Form referenced: McGill<br>University Person Search<br>form (SIN) (GYASINS)                                            |
|                     | 23.             | Name                                |                                                                                                    | Defaults in when<br>ID is entered.                                                                                                    | Name of staff member.                                                                                                    |                                                                                                    |
|                     | 24.             | Role                                |                                                                                                    | Defaults in if role<br>is entered in key<br>block or if only<br>one role is<br>assigned to staff<br>ID.                                                  | Ratings Role.<br>eg. Medicine Rater                                                                                                   | List referenced:<br>Administrator Role Codes<br>(STVRADM)                                                              |
| <b>√</b>            | 25.             | Туре                                |                                                                                                    | Defaults in if only<br>one rating type is<br>assigned to staff<br>ID.                                                                                    | The rating type code field is<br>validated against the<br>Admissions Rating Type<br>Validation Form (STVRATP)<br>and the rules in the | List referenced: Rating<br>Type Codes (STVRATP)<br>Rules referenced:<br>Admissions Rating Type<br>Rules Form (SAARRCT) |

| Req'd    | #   | Field         | Action             | Reaction     | Explanation/Description          | Related Documentation  |
|----------|-----|---------------|--------------------|--------------|----------------------------------|------------------------|
|          |     |               |                    |              | Admissions Rating Type Rules     |                        |
|          |     |               |                    |              | Form (SAARRCT).                  |                        |
|          | 26  | Pating        | Enter the rating   |              | Pating value. The allowed        | Pules referenced:      |
| <b>v</b> | 20. | Rating        | value and click on |              | values that a rating can have    | Admissions Rating Type |
|          |     |               | the SAVE icon.     |              | are defined on the Admissions    | Rules Form (SAARRCT)   |
|          |     |               |                    |              | Rating Type Rules Form           |                        |
|          |     |               |                    |              | (SAARRCT). This form             |                        |
|          |     |               |                    |              | determines the number of         |                        |
|          |     |               |                    |              | positions for the rating, as     |                        |
|          |     |               |                    |              | well as its allowed minimum      |                        |
|          |     |               |                    |              | and maximum values.              |                        |
|          | 27. | User          |                    | Defaults in. | Designates the person who        |                        |
|          |     |               |                    |              | Inserted, updated, or deleted    |                        |
|          |     |               |                    |              | who assigned the rating)         |                        |
|          | 28  | Must bo a     |                    |              | The ratings "must be a           |                        |
|          | 20. | numeric value |                    |              | numeric value between" field     |                        |
|          |     | between       |                    |              | indicates what the valid         |                        |
|          |     |               |                    |              | numeric range is for the         |                        |
|          |     |               |                    |              | rating type that is currently    |                        |
|          |     |               |                    |              | selected based on the rules      |                        |
|          |     |               |                    |              | set up for that rating type on   |                        |
|          |     |               |                    |              | SAARRCT. If you enter a          |                        |
|          |     |               |                    |              | rating that is invalid based on  |                        |
|          |     |               |                    |              | the rules on SAARRC1, then       |                        |
|          |     |               |                    |              | you will receive the following   |                        |
|          |     |               |                    |              | error message in the             |                        |
|          |     |               |                    |              | Type must be between xx and      |                        |
|          |     |               |                    |              | yy".                             |                        |
|          | 29. | Rating Type   | Display only       |              | The average for a rating type    |                        |
|          |     | Average       |                    |              | is the total of all ratings with |                        |
|          |     |               |                    |              | that rating type divided by the  |                        |
|          |     |               |                    |              | number of ratings for that       |                        |

| Req'd | #   | Field                | Action       | Reaction | Explanation/Description                                                                      | Related Documentation |
|-------|-----|----------------------|--------------|----------|----------------------------------------------------------------------------------------------|-----------------------|
|       |     |                      |              |          | type.                                                                                        |                       |
|       | 30. | Overall<br>Average   | Display only |          | The overall average is the overall total divided by the number of rating types.              |                       |
|       | 31. | Rating Type<br>Total | Display only |          | The total for a rating type is<br>the addition of all ratings with<br>that same rating type. |                       |
|       | 32. | Overall Total        | Display only |          | The overall total is the addition of all ratings for all rating types.                       |                       |